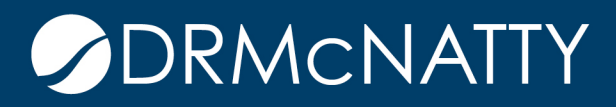

## TECH TIP

## Error Troubleshooting Importing MS Project Schedules to P6 Primavera P6

A recent client required several hundred Microsoft Project schedules to be migrated to Primavera P6. At face value, this is a "Save As XML" in MS Project and "Import Microsoft XML" from P6 operation. However, during the testing, several projects errored out and would not load.

We identified 7 potential problems that needed to be resolved in the MS Project schedule before it will load successfully in P6.

1. Inactive Tasks

In MS Project, a task can be marked as "inactive" which tells the scheduling tool to ignore it. Although not necessarily a problem during the load, several of the other 6 issues identified were only found in the Inactive Tasks. P6 does not recognize an activity as "inactive" and will treat it as a live activity, reactivating any links or constraints it has assigned.

| 🗄 �� ở · 호         |                                     |                   |                                      | Gantt Cl                                | hart Tools         | 1013543.mpp - Project |                                                                 |                    |       |
|--------------------|-------------------------------------|-------------------|--------------------------------------|-----------------------------------------|--------------------|-----------------------|-----------------------------------------------------------------|--------------------|-------|
| File               | Task Resource Report P              | roject Viev       | w Help                               | For                                     | mat                | Q Tell me what        | you want to do                                                  |                    |       |
| Gantt<br>Chart - U | Task Views                          | eet *<br>Resource | ource Usage 🔹<br>er Views ຈ<br>Views | Z<br>Sor                                | t Outline          | Tables                | ht: [No Highlig<br>[ <del>No Filter]</del><br>by: Active vs. Ir | ht] •<br>•<br>Days | e     |
|                    | Task Name 👻                         | Start 👻           | Finish                               | %<br>omplet 🗸                           | Duration 👻         | Fixed Cost 👻          | Total Cost 👻                                                    | Earned Value 👻     | Plan  |
|                    | ▲ Active: No                        |                   |                                      | 0%                                      | 0d                 |                       |                                                                 |                    |       |
| 251                | Storm Water Permit (for GMP 1)      | 1hu 1/15/15       | Thu 1/15/15                          | 100%                                    | 0-days             | \$17,000              | \$17,000                                                        | <del>\$0</del>     |       |
| 252                | TPWD-Sand, Gravel and Marl Permit   | Tue 2/10/15       | Tue 6/30/15                          | 100%                                    | 100 days           | <del>\$0</del>        | <del>\$0</del>                                                  | <del>\$0</del>     | 2     |
| 575                | CO#8 Rehab & Repair LCR Dam Cr      | Wed 10/31/18      | Tue-4/30/19                          | 0%                                      | 124 days           | <del>50</del>         | \$0                                                             | <del>\$0</del>     |       |
| 768                | Lane City Dam Geotechnical Inves    | Mon 9/19/16       | Tue 1/31/17                          | 0%                                      | <del>91 days</del> | <del>\$0</del>        | \$0                                                             | <del>\$0</del>     |       |
| 771                | RJ Construction Water WO# 4113€     | Fri 9/1/17        | Fri 10/13/17                         | 0%                                      | 30-days            | \$0                   | <del>\$0</del>                                                  | <del>\$0</del>     |       |
| 909                | WO Java Error Message Canceled      | Wed 1/2/13        | Wed 1/2/13                           | 0%                                      | 1 day?             | \$0                   | <del>\$0</del>                                                  | <del>\$0</del>     |       |
|                    | ▲ Active: Yes                       | Tue 1/1/13        | Fri 6/24/22                          | 75%                                     | 2390d              | \$252,190,117         | \$260,000,000                                                   | \$242,849,442      | \$250 |
| 2                  | Land Acquisition                    | Wed 1/2/13        | Fri 10/4/13                          | 100%                                    | 1 day              | \$0                   | \$0                                                             | \$0                | 3     |
| 3                  | Land Acquisition (for work order in | Wed 1/2/13        | Wed 3/27/13                          | 100%                                    | 60 days            | \$549,190             | \$549,190                                                       | \$549,190          |       |
| A 4                | Acquire Tracts 1-8                  | Mon 1/14/13       | Thu 7/11/13                          | 100%                                    | 126 days           | P2                    | \$0                                                             | s0                 | 1     |
|                    |                                     | a mart            |                                      | ~~~~~~~~~~~~~~~~~~~~~~~~~~~~~~~~~~~~~~~ | -                  |                       |                                                                 | man                | 7     |

Use "Group By:" in MS Project to identify and delete the tasks. You may have to do this multiple times, as MS Project does not necessarily delete them all on the first try.

2. Project Start Date in Project Information is newer than Start date for the first Task.

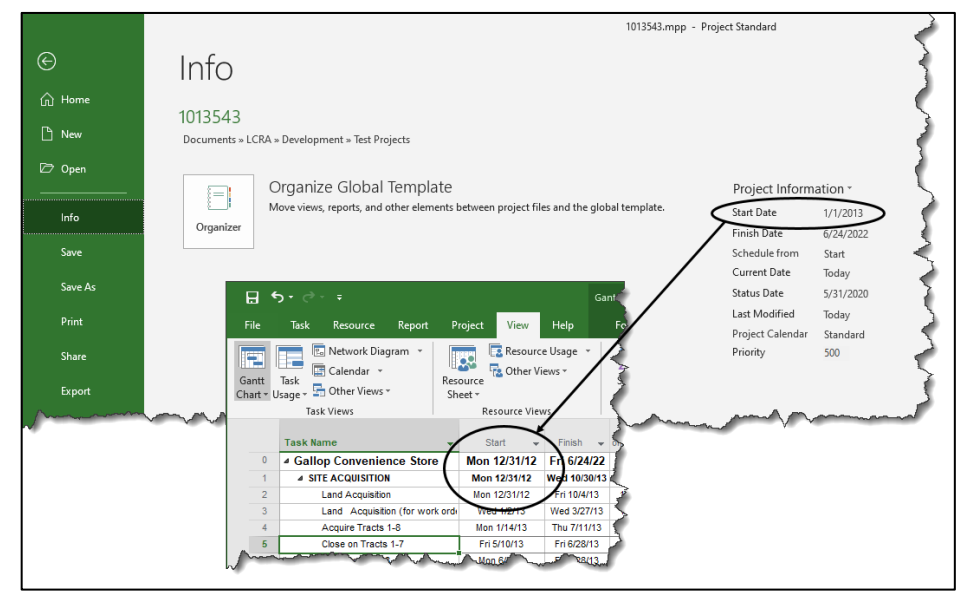

To determine if this is an issue, check the Start Date under File / Info against the Start field in the Gantt Chart view. Adjust either the Project Information Start Date or the activities that start before that date.

3. Tasks Missing Baseline Values

Add the Baseline Start column to the Gantt Chart view and check to see if any of them have a value of NA.

Rebaseline those specific activities with roll up to Summary levels where the Summary Tasks are missing dates, too.

| ł   |                 | o• ∂• ∓                                  |                  |                     |                        |                          | Gantt Cl      | hart 1a |
|-----|-----------------|------------------------------------------|------------------|---------------------|------------------------|--------------------------|---------------|---------|
|     |                 | Task Resourc                             | e Report         | Project             | View                   | Help                     | For           | mat     |
| Ga  | antt<br>art - U | Task<br>Isage - Task Views<br>Task Views | Diagram ×        | Resource<br>Sheet * | Resource<br>Other View | e Usage 🔹<br>ews *<br>vs | A<br>Z<br>Sor |         |
|     |                 | Task Name                                |                  | G Baseli            | ne Starl 🗸             | ) Star                   | t 🖵           | 1       |
|     | 0               | ▲ Gallop Cc  ♣ ⊥                         | Sort Earliest to | Lates               | $\sim$                 | Mon 12                   | 2/31/12       | F¢      |
|     | 1               | 4 SITE ACC                               | Sort Latert to   | Earlist             |                        | Mon 12                   | 2/31/12       | Wès     |
|     | 2               | Land, A+                                 | 50 rt Latest to  | Lannest             |                        | Mon 12                   | FIN,          |         |
|     | 3               | Land                                     | Group by         | /                   | •                      | Wed 1/2/13               |               | W       |
|     | 4               | Acqui                                    | No Group         | /                   |                        | Mon 1/                   | 14/13         | 1       |
|     | 5               | Close                                    | Charles Ethers & | Deserved and        |                        | Fri 5/                   | R             |         |
|     | 6               | Close                                    | Clear Filler I   | oni baseline .      | start                  | Mon 6                    | /3/13         | FP      |
|     | 7               | Closin                                   | Filters          | Fri 6/28/13         |                        |                          |               |         |
|     | 8               | Legal:                                   | (Select          | AID                 | ^                      | Wed 5                    | /15/13        | Fri     |
|     | 9               | Revier                                   | NA               |                     |                        | Wed 5/15/13              |               | FR      |
|     | 10              | Unitize                                  | 2013             |                     |                        | Tue 7                    | /2/13         | Wed     |
|     | 11              |                                          | 🛓 🗹 Jan          | uary                |                        | Wed 1/2/13<br>Mon 6/3/13 |               | Б       |
|     | 12              | ⊳ Galloj<br>WO                           |                  | 1                   | - 8                    |                          |               | Mo      |
| ATE | 16              | > SITE I                                 |                  | 14                  |                        | Fri 2                    | 1/13          | Tug     |
| UPD | 189             | ENVIE<br>PERM                            | E- Feb           | ruary<br>1          |                        | Wed 1                    | 1/2/13        | Tu.     |
| THI | 263             | ENVIE<br>PERM                            |                  | ril                 |                        | Wed 1                    | 1/2/13        | Tu      |
| 6   | 287             | > OPER                                   |                  | 4                   |                        | Fri 2                    | 1/13          |         |
| Σ   | 308             | > ENGIN                                  |                  | y<br>10             |                        | Wed 1                    | /2/13         | w       |
|     | 504             | > CONS                                   |                  | 15                  | ~                      | Wed 1                    | /2/13         | R.      |
|     | 772             | PROJ<br>PROC                             |                  | ( )                 | ancel                  | Wed 1                    | 1/2/13        | Y       |
|     | 773             | ⊳ PN                                     |                  |                     |                        | Wed 1                    | 1/2/13        | W       |
|     | 777             | LCRA B<br>Reques                         | oard And Phas    | se 2 Tue 8/1        | 3/13                   | Tue 8                    | /13/13        | w       |
|     | 782             | Project                                  | Management       | - Fri 2/1/          | 3                      | Fri 2                    | 1/13          | V       |

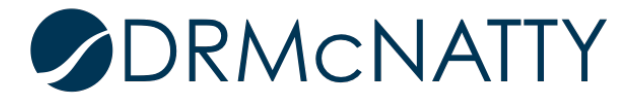

Resources with Tasks Missing Baseline Values

Add the Baseline Start field to the Resource Usage view to check for missing baseline values.

Rebaseline the impacted activities.

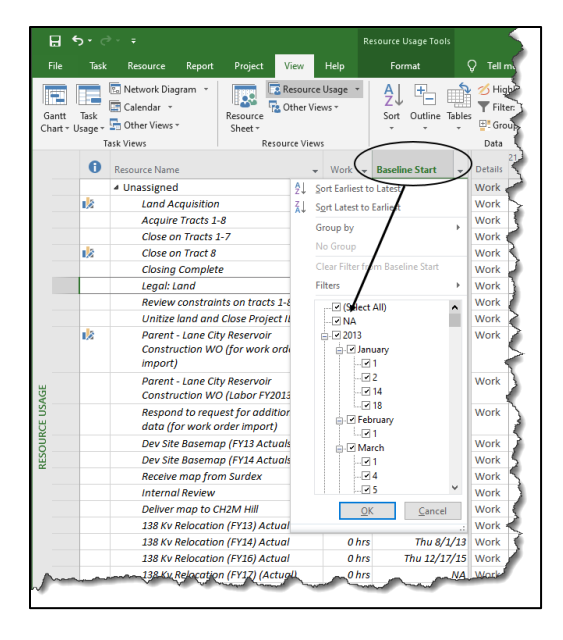

Resources of Type Material with zero Cost / Unit

If a Material type Resource is assigned to a Task at zero (0) Units and Cost it will cause an error. To check this, identify the Material Resources with a Standard Rate of \$0.

|                                        | <b>5</b> -∂                                                                                                    | - <del>-</del>                 |        |                     |                                   |                     | Resource Shee             | et Tools    |                                                                            | 10                                     | 13543.mpp ·               | - Project Sta           | ndar     |
|----------------------------------------|----------------------------------------------------------------------------------------------------|--------------------------------|--------|---------------------|-----------------------------------|---------------------|---------------------------|-------------|----------------------------------------------------------------------------|----------------------------------------|---------------------------|-------------------------|----------|
| File                                   | Task                                                                                                    | Resource                       | Repo   | t Projec            | t View                            | Help                | Format                    | (           | Carl Tell me wha                                                           | t you want t                           | o do                      |                         | 5        |
| Gantt<br>Chart ▼                       | Task<br>Usage ▼                                                                                                | 🖫 Network Diag<br>📰 Calendar 👻 | gram • | Resource<br>Sheet • | Resource<br>Resource<br>Other Vie | e Usage 🕚<br>iews * | Y A↓ ⊡<br>Z↓ ⊡<br>Sort Ou | tline Table | <ul> <li>✓ Highlight:</li> <li>▼ Filter:</li> <li>S I Group by:</li> </ul> | [No Highli<br>[No Filter]<br>[No Group | ght] • Tin<br>• Da<br>] • | n <b>escale:</b><br>Iys |          |
|                                        | Ta                                                                                                    | isk Views                      |        |                     | Resource View                     | AV S                |                           |             | Data                                                                       |                                        |                           |                         |          |
|                                        | 0                                                                                                    | Resource Name                  |        | Туре 🍸              | Material -                        | Initials            | ▼ Group ▼                 | Max.        | Std. Rate 🔻 🕻                                                              | t. Rate 🔻                              | Cost/Use ▼                | Accrue 👻                | B&       |
| 46                                     |                                                                                                    | G&A                            |        | Material            |                                   | G&A                 |                           |             | \$0                                                                        |                                        | \$0                       | Prorated                | -        |
| 48                                     |                                                                                                    | CAPI                           |        | Material            |                                   | CAPI                |                           |             | \$1                                                                        |                                        | \$0                       | Prorated                | $\geq$   |
| Anne                                   |                                                                                                    |                                | -      |                     | -                                 | -                   |                           |             |                                                                            |                                        | •                         |                         | 7        |
| ~~~~~~~~~~~~~~~~~~~~~~~~~~~~~~~~~~~~~~ | the second second second second second second second second second second second second second second second s |                                |        | -                   | and the                           |                     |                           |             |                                                                            | ~~~~                                   | - m                       | m                       | <i>.</i> |

Either remove the assignments to this Resource or provide a Standard Rate.

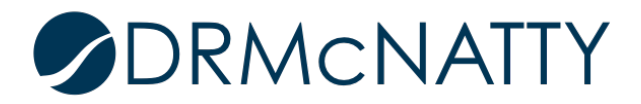

## Resources of Type Cost with zero Cost / Unit

A Cost Resource Type in MS Project is the equivalent of an Expense in P6. But P6 does not know how to interpret Cost Resources Types. These will need to be removed to successfully load the project into P6.

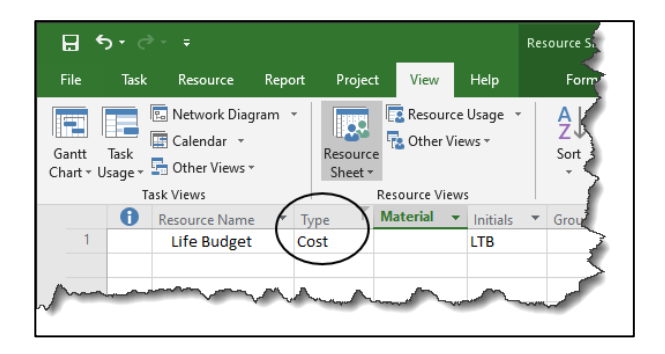

4. Summary Tasks of Length Zero (0)

In a couple of cases, the Summary Task only contained milestone activities. This resulted in the Summary Task having a zero (0) length. P6, when trying to create the matching WBS, would not allow it.

|                  | )• ∂• <del>•</del>        |                                                      | Gantt C        | hart Tools  |                      | 4                               |
|------------------|---------------------------|------------------------------------------------------|----------------|-------------|----------------------|---------------------------------|
| File             | Task Resource Report      | Project View                                         | Help Fo        | rmat        | 🔉 Tell n             | ne what you want t              |
| Gantt<br>Chart ▼ | Paste<br>v Format Painter | Calibri • 11 •<br>3 <i>I</i> <u>U</u> 🖄 • <u>A</u> • | · 0× 25× 50× 7 | 5× 100× 📑   | Mark on<br>Respect L | Track -<br>inks Manua<br>Schedu |
| View             | Clipboard                 | Font                                                 | rs l           | Schedule    |                      |                                 |
|                  | Task Name                 | Baseline Start                                       | Start 👻        | Finish 👻    | %<br>omplet          | Duration - Fixe                 |
| 913              | ▲ Closeout                | Fri 6/28/13                                          | Fri 2/26/21    | Fri 2/26/21 | 0%                   | 0 days ) 4                      |
| 914              | Project Complete          | Fri 12/28/18                                         | Fri 2/26/21    | Fri 2/26/21 | 0%                   | 0 days                          |
| 915              | Construction Risk         | Mon 11/16/15                                         | Wed 1/2/13     | Mon 3/30/20 | 95%                  | 1825 days                       |
| A 977            | Addrei(G&A)               | Tue 1/1/13                                           | Tue 1/1/13     | Tue 6/30/20 | 0%                   | APPOS days                      |

Include a task of at least 1 day to correct the issue.

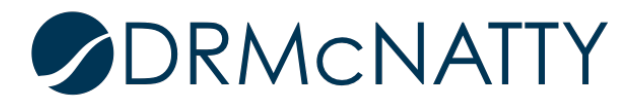